## CVB op internet http://www.decvb.nl

Hier had uw advertentie kunnen staan!

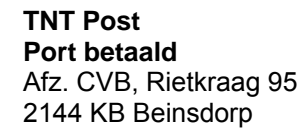

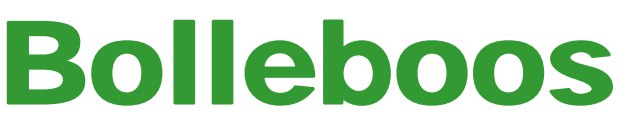

De

september 2007

### Windenergie!

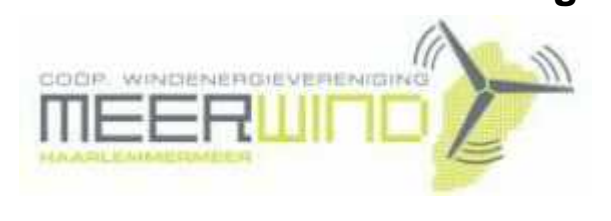

Belangstelling? Bel: 023 - 5581158

### NiVeSoft

*Uw dealer voor o.a.* Computers op maat Netwerkproducten en installatie. Eventueel aan huis Netwerk en USB kabels

Xxodd Laptops (voorheen Promedion)

www.xxodd.nl info of online bestellen via NiVeSoft

Lege CD's en DVD's, actuele prijzen

Draadloze oplaadbare optical muis Van € 28,-- voor €25,--

Gebruikte computers vanaf € 60,=

NiVesoft computers (0252)674279

## Inhoud:

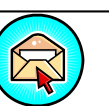

Voorwoord van de voorzitter 2 Vraag & Antwoord 3 Foto's op CD of DVD zetten (Diavoorstelling) 4 7 Vervolg Vraag & Antwoord 7 Free Call (Gratis Internet bellen zonder beltegoed) Jarigen van augustus en September 8 Cursussen 2007-2008 8 8 Wijziging acceptgiro's en contributie betaling

# Wijziging Acceptgiro's en de gevolgen voor de betaling van de contributie!

(zie pagina 8)

De eerste bijeenkomst op

## 25 augustus 2007

is traditiegetrouw een

# Open dag

Met vrije toegang voor iedereen.

Neem uw vrienden, buren en kennissen mee en laat ze kennismaken met de CVB!

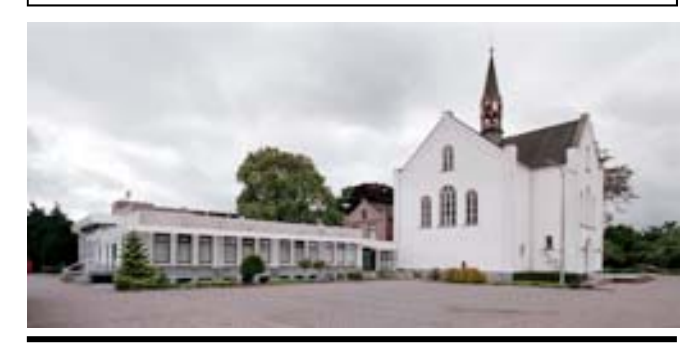

**Computer Vereniging Bollenstreek** 

## Colofoon

De Bolleboos verschijnt minimaal 9 maal per jaar, voor leden gratis. Het adres waar de diverse bijeenkomsten plaatsvinden is:

#### Gebouw Het Trefpunt, Hoofdweg 1318, Nieuw Vennep

Tijd : 10.00—16.00 uur

Contributie:  $\in$  24,— per jaar, (tot 16 jaar:  $\in$  15,—), *met machtiging*  $\in$  1,50 *korting.* 

Gironummer CVB: 576968, tnv:

Computer Vereniging Bollenstreek p/a Westhove 15, 2134 VP Hoofddorp

Kamer van Koophandel nr. V-596213

### **Bijeenkomsten:**

(toegang niet-leden € 3,— (tot 16 jaar: € 2,—)

De eerstvolgende bijeenkomsten zijn op 25 augustus, 6 oktober, 3 november en 1 december 2007 en 5 januari 2008.

**Tijdens** de bijeenkomsten is de CVB bereikbaar onder telefoon nummer 0252-672476

### CVB op Internet: http://www.deCVB.nl

Voorzitter:

P. van Sprang, 0252-674279, voorzitter@decvb.nl

Vice-Voorzitter:

J. van Hensbergen, 0252-518863, vicevoorzitter@decvb.nl

#### Penningmeester:

H. Eijgenhuijsen, 023-5581871, penningmeester@decvb.nl *Secretaris:* 

J.Jonker, 0252-519293, Rietkraag 95 2144 KB Beinsdorp secretaris@decvb.nl

Public-relations: Louis van den Bosch, 023-5624002, publicrelations@decvb.nl

*Cursusinfo & Coördinatie:* Huub Vlaming, 0252-518254, cursusinfo@decvb.nl

Verkoopdagen: J. van Hensbergen, 0252-518863, vicevoorzitter@decvb.nl

*Drukwerk/verspreiding:* J. Jonker, 0252-519293, secretaris@decvb.nl

*Internet-site:* Henk de Wal, webbeheerder@decvb.nl

Redactie Bolleboos:

A. Vermeulen, 023-5642947, redactie@decvb.nl

#### Serviceadressen:

Harware, Word, Excel & Access P. van Sprang, 0252-674279 Windows, Internet en V&A: A. Vermeulen. 023-5642947

Bovenstaande adressen zijn telefonisch bereikbaar op werkdagen van 19.00 tot 21.00 uur. Op andere, voor computeraars normalere tijden (meestal van 24.00 tot 06.00 uur), zijn deze mensen dus niet te bereiken. Dit in verband met de huiselijke vrede!!

### Voorwoord:

#### DE CVB - 25 jaar

Begin oktober 1982 hebben enkele actieve computer hobbyisten de koppen bij elkaar gestoken en hebben gezamenlijk een club opgericht die de CVB werd genoemd. Toen betekende CVB nog **Commodore** Vereniging Bollenstreek.

Nu 25 jaar later hebben we als Computer Vereniging Bollenstreek nog steeds bestaansrecht en denk ik dat wij met trots mogen zeggen dat wij de langst bestaande onafhankelijke regionale computerclub van Nederland zijn.

Wij willen deze mijlpaal niet ongemerkt voorbij laten gaan. Hou de datum van 6 oktober 2007 in uw agenda vrij!

Wij zijn voornemens om op die clubdag, één of meer presentaties te laten verzorgen door softwareproducenten / leveranciers en de meeting daarmee een speciale uitstraling te geven.

Aan het einde van de dag willen wij de meeting afsluiten met een receptie waarbij een ieder kan genieten van een drankje en een hapje en uiteraard ook een praatje.

Voor deze gelegenheid willen wij een speciale (jubuleum) uitgave maken van De Bolleboos, waarbij ik graag een **oproep** doe aan de leden en met name de leden van het eerste uur, om wat leuke anekdotes en/of foto's in te leveren bij de redacteur.

#### De eerste meeting in het nieuwe seizoen

Terugkijkend op een matige zomer, hoop ik toch dat wij allemaal gezond zijn teruggekeerd en toch ook nog voldoende vitamine hebben opgedaan om weer een jaar computerplezier te beleven.

Het bestuur hoopt u te ontmoeten op de bijeenkomst van 25 augustus a.s.

Tot ziens op de clubdagen,

Namens het bestuur,

Piet van Sprang, Voorzitter CVB

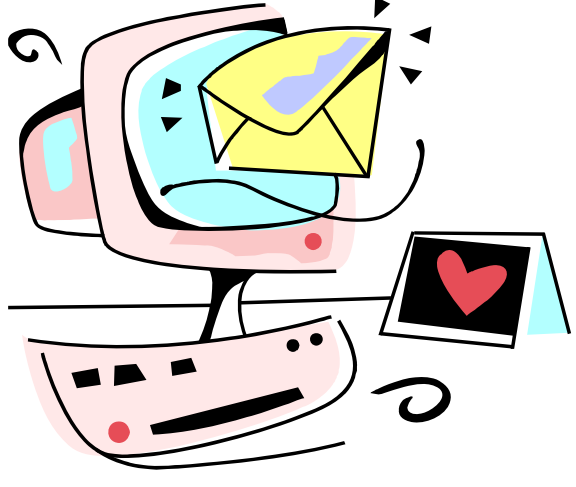

## Vraag & Antwoord

Het is dinsdag 14 augustus, buiten zonnig en 21 graden met een stevig windje uit het Noord-Westen. Na een heerlijk en relaxte zomerstop, waarin ik wel wat vragen per E-mail heb kunnen beantwoorden, moet ik mezelf er toe zetten om het clubblad in elkaar te zetten, maar vandaag dan het begin gemaakt om deze veel gelezen rubriek in onze Bolleboos netjes samen te stellen.

Blijf daarom uw vragen, liefst gewoon per E-mail, aan mij of de andere bestuursleden sturen. Wij zullen dan alles in het werk stellen om u zo snel mogelijk antwoord te geven. Bellen kan ook, maar dan liefst voor negen uur 's avonds. Zoals u wel ervaren heeft, ben ik toch altijd weer bereid van uw probleem het mijne te maken en alles in het werk te stellen om tot een oplossing te komen.

Alleen met uw inbreng is het mogelijk om actuele informatie te geven en in te spelen op hetgeen bij u – leden - op computergebied leeft. De E-mail adressen staan voor in de Bolleboos, schroom niet en bedenk dat domme vragen niet bestaan, alleen domme antwoorden. En die, probeer ik te vermijden.

Als u zelf een goede tip heeft of denkt dat een bepaald onderwerp ook interessant is voor de andere leden, schroom niet en mail het naar de redacteur. Alleen met uw medewerking zijn we in staat om een clubblad - van en voor de leden - te maken.

#### Vraag:

Gedag Andries,

Ik zit met een probleem – het volgende.

Nadat ik via "Configuratiescherm" op "Software" had gedubbelklikt, viel mij in de lijst van programma's die op mijn computer was geïnstalleerd op, dat Mozilla Firefox twee keer voorkwam:

Mozilla Firefox 2.0.0.4. (grootte 22,86 MB) en Mozillia Firefox 2.0.0.5. (grootte 15,64 MB).

Ik dacht toen: MF **2.0.0.4** zal wel een oude versie zijn, dus opruimen maar. Met de functie Verwijderen heb ik Windows vervolgens het bewuste programma van mijn computer laten wissen.

Was niet zo verstandig, zo bleek mij bijna direct. Want ik kon via de snelkoppelingen die ik in mijn Taakbalk had ondergebracht niet meer komen bij een aantal webpagina's die ik voordien via Firefox kon bereiken.

Als ik die snelkoppelingen aanklikte, kreeg ik in alle gevallen de melding "Windows kan het bestand http://.etc... niet vinden. Controleer of u de naam juist hebt ingevoerd en probeer het daarna opnieuw. Klik als u naar een bestand wilt zoeken op de knop Start en daarna op Zoeken".

Vervolgens gezocht naar de oplos-

sing van het probleem door via Bureau-accessoires -> Systeemwerkset -> Systeemherstel uit te voeren. Twee keer geprobeerd, naar de laatste twee automatisch aangemaakte herstelpunten.

Bood helaas geen soelaas; het bracht wel het verwijderde programma weer terug in de lijst van geïnstalleerde software, maar de snelkoppelingen bleken nog steeds onbruikbaar.

Wat ik fout heb gedaan heeft gelukkig geen gevolgen voor het e-mailen via Outlook en het internetsurfen via de snelkoppeling Internet Explorer.

Maar ik was op zich heel tevreden met Firefox en ik zou daarmee door willen gaan.

Moet ik nu alles van Mozilla Firefox (zowel de software als de snelkoppelingen) van mijn computer verwijderen en vervolgens Firefox opniewinstalleren?

Of is er een betere methode? Zo ja, dan verneem ik dat graag.

Bij voorbaat dank voor je advies.

Groet, Bert Pieroelie

#### Antwoord:

Beste Bert,

Tja, daar zit je dan met snelkoppelingen die niet meer werken en dat, terwijl je alleen maar je pc wilde op-

De Bolleboos september 2007

schonen door het verwijderen van een "oudere" versie van Mozilla Firefox.

Ik vermoed dat de snelkoppelingen nog stammen uit de tijd dat versie 2.0.0.5. nog niet op je pc geïnstalleerd was en dat de verwijzingen naar onderdelen van versie 2.0.0.4 verwijzen. Doordat die nu van je pc zijn verwijdert, werken de snelkoppelingen niet meer.

Wat je kunt doen is om de snelkoppelingen, één voor één, kopiëren. Die vervolgens in MZ 2.0.0.5 in de adresbalk plakken en daarna een nieuwe snelkoppeling maken.

Het is even werk, maar dan ben je er zeker van dat je ze allemaal hebt en ze weer werken.

Heb je echter problemen met de werking van MZ verzie 2.0.0.5, dan zou ik wel adviseren om alles van MZ te verwijderen, uit te huilen en opnieuw beginnen.

Succes en ik hoor nog wel hoe het je vergaan is.

**Groeten Andries** 

#### **Reactie:**

Dag Andries,

Dank voor je snelle reactie.

Maar het kopiëren van mijn snelkoppelingen in de adresbalk van MZ is geen oplossing gebleken, omdat Firefox als browser helemaal niet meer werkt. Ik kom gewoonweg dus helemaal niet meer op Firefox. En lijkt me er niets anders op te zitten dan alles van MZ te verwijderen en Firefox opnieuw te downloaden en te installeren. Kost me wat tijd en moeite maar daar kom ik snel wel weer overheen.

Wat echter vervelender is, zo bleek me achteraf, is dat mijn acties toch wel gevolgen heeft voor de werking van mijn Outlook (uit Outlook XP).

Wat is er namelijk aan de hand? Links die ik in e-mails ontvang werken niet meer. Niet één uitgezonderd.

Om een voorbeeld te geven: ik ontvang geregeld een nieuwsbrief van de ANWB. Daarin komen diverse links voor, naar uiteenlopende plaatsen binnen en buiten de website van de ANWB. Ongeacht welke link ik aanklik, steeds krijg ik een Win-

(Vervolg op pagina 7)

# Foto's op CD of DVD zetten

Omdat ik het vermoeden heb dat er Nadat je dat allemaal gedaan hebt, PS: Het kan zijn dat NeroVision Exmeer, vooral oudere leden, graag open je Nero Startsmart en klik je op press of NeroVision nog niet op je willen weten hoe je foto's op een CD of DVD kan zetten zal ik uitgebreid op Diavoorstelling maken (VCD) of beurd standaard niet. Is dit zo, dan ingaan op de vraag daarover van Jan Braam.

Hoi Andries,

Ik wil mijn foto's op een cd branden, maar het wil me niet lukken. Kan jij misschien uitleggen hoe ik moet handelen. Op mijn PC zit een Nero We kennen zoals gezegd drie soorbrander, en mijn foto's zitten in twee ten: (1) de VCD, (2) de SVCD en (3) bestanden.

Wachtend op Uw antwoord, met de maakt worden en niet om losse foto hartelijke groeten van Jan Braam.

Beste Jan,

Hoewel je het niet in je mail zegt, vermoed ik dat je een Diavoorstelling wilt maken. En wel een (VCD), (SVCD) of een (Video-DVD), zodat je de foto's min of meer automatisch op een computer of een cd speler op de TV als een diavoorstelling één 480 x 576. En Video-DVD tenslotte, (DVD). voor één kan vertonen.

Als dat zo is, moet je wel wat "voorwerk" doen, dus voordat je met Nero gaat branden.

Maak op je pc een nieuwe map aan en geef die bijvoorbeeld de naam map 'VIDEO\_TS' wordt neergezet. Diavoorstelling of de naam waar de foto's over gaan. Bijvoorbeeld Keu- Verder is het de opslagruimte die kenhof als het foto's van het Keuken- bepaalt hoe lang je kunt kijken. Op hof zijn of Huwelijksfeest als het een CD-R(W) met zo'n 700 MB kun foto's van een huwelijksfeest zijn.

al foto's van twee verschillende gele- voor ruim anderhalf uur genieten. Let kunt u bestanden toevoegen aan de genheden, dan kun ie ook die map- wel, hetgeen waar ie naar kiikt is een geselecteerde groep (Miin mediabepen gebruiken en hoef je geen nieu- complete film en niet (!) een aantal we map(pen) aan te maken. Je kan losse plaatjes! dan op de te branden CD of DVD ook twee diavoorstellingen maken, En dan nu aan de slag om je eerste van elke gelegenheid één.

Als de foto's in de juiste map(pen) PS: In dit voorbeeld ga ik uit van staan, moet je ze in de juiste volgor- NeroVision Express 2 wat bij veel de plaatsen en eventueel bewerken computers gratis meegeleverd is en met een foto bewerkingsprogramma zoals bijvoorbeeld Adobe Photoshop. Mislukte of slechte foto's uiteraard gelijk verwijderen. In Nero gaat dat NeroVision Express, dan zult u mernamelijk moeilijker en zijn de moge- ken dat de verschillen heel klein zijn. selecteren. lijkheden beperkter dan in een speci- Raadpleeg eventueel de Nederland- Geef de groep een naam en klik op fiek foto bewerkingsprogramma.

het tabblad Foto en Video en daarin computer geïnstalleerd is. Dat ge-(SVCD) of (DVD). Heb je een DVD moet je NeroVision Express vanaf de brander, dan moet je als eerste kie- Nero CD eerst nog installeren. zen of je een DVD of een CD wilt gebruiken. Voor deze keuze is het Start Nero SmartStart en selecteer belangrijk te weten wat het verschil is het benodigde schijftype. In dit geval en welk type diavoorstelling de vi- heb ik gekozen voor DVD. deorecorder kan afspelen.

de DVD. In alle drie de gevallen gaat het feitelijk om echte filmpjes die ges. Als u een foto gedurende enige seconden ziet staan, dan gaat het gewoon om enkele honderden keren precies hetzelfde plaatje.

De kwaliteit van de beelden wordt bepaald door het type CD of DVDschijfje dat je wilt gaan gebruiken. <sup>3</sup> DVD- R(W) of DVD+R(W) met zo'n 4,7 schijfje dat je wilt gaan gebruiken. Praten we over resolutie, dan is VCD goed voor 352 x 288. SVCD doet Selecteer Diavoorstellingen maken levert de beste resolutie met 720 x 576. Dus? Kiezen we in beginsel er altijd voor om een DVD creëren! Hoewel? DVD is misschien niet het juiste woord, want het gaat om een MPEG-2 datastroom die op een speciale manier in de evenzo speciale

je ongeveer een kwartiertje dia's kij- Als de mediabestanden al beschikken kwijt, terwijl een DVD-R(W) of baar zijn, ziet u deze in het venster Staan in jouw huidige twee mappen DVD+R(W) met zo'n 4,7 GB goed is rechtsboven. Als dit niet het geval is,

diavoorstelling te maken.

het maken van een diavoorstelling op een Video-DVD. Maakt u gebruik van NeroVision of een andere versie van se handleiding die bij elke versie ge- OK. De nieuwe groep is nu beschikleverd wordt.

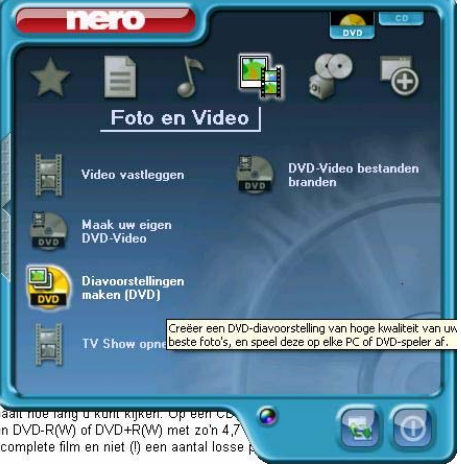

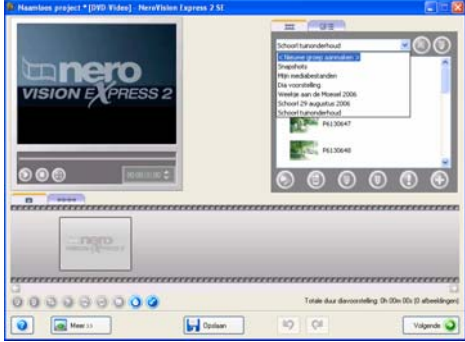

standen), een andere groep selecteren of een nieuwe groep maken.

Maak een nieuwe groep door op de knop van de vervolg keuzelijst in de rechterbovenhoek van het venster te klikken en Nieuwe groep maken te

| Onderdelengroep aanmak      | en 🔀         |
|-----------------------------|--------------|
| Mijn eerste diavoorstelling | OK Annuleren |

(Vervolg op pagina 5)

(Vervolg van pagina 4) baar.

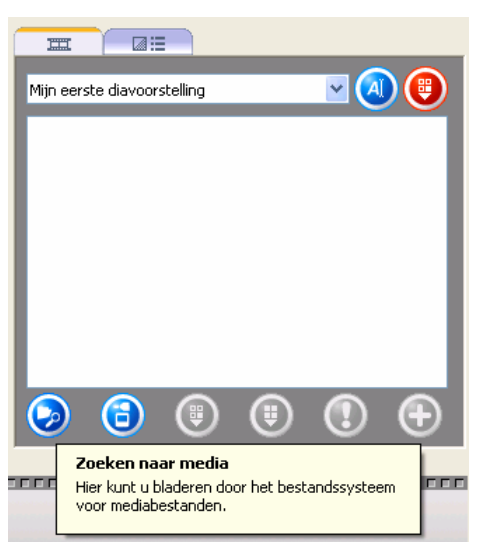

Klik op de knop , kies voor bladeren en toevoegen aan project.Je moet nu de map opzoeken waar de foto's instaan waarvan je jouw eerste diavoorstelling wilt maken.

| Dpenen 🛛 💽 🗙                                                                                                    |
|----------------------------------------------------------------------------------------------------|
| Zoeken in: 📄 Foto's Moesel 13 tot 20-11-2006 🛛 🔽 🥥 🥬 📂 🖽                                                                                                    |
| PB150774.JPG PB150780.JPG PB160786.JPG PB160792.JPG   PB150775.JPG PB150781.JPG PB160783.JPG PB160793.JPG PB160793.JPG   PB150776.JPG PB15078.JPG PB160783.JPG PB160783.JPG PB16078.JPG PB16079.JPG   PB15077.JPG PB150782.JPG PB160793.JPG PB16079.JPG PB16079.JPG PB16079.JPG   PB150778.JPG PB160794.JPG PB160790.JPG PB160793.JPG PB160793.JPG PB150779.JPG PB160794.JPG   PB150779.JPG PB160794.JPG PB160791.JPG PB160793.JPG PB150779.JPG PB160794.JPG PB150779.JPG PB160794.JPG PB150779.JPG PB160794.JPG PB150779.JPG PB160794.JPG PB150779.JPG PB160784.JPG PB150779.JPG PB170799.JPG PB160784.JPG PB150779.JPG PB170799.JPG PB160784.JPG PB150779.JPG PB160784.JPG PB150779.JPG PB170799.JPG PB160784.JPG PB150779.JPG PB160784.JPG PB150779.JPG PB160784.JPG PB150779.JPG PB160784.JPG PB150779.JPG PB160784.JPG PB150779.JPG PB160784.JPG PB150779.JPG PB160784.JPG |
|                                                                                                    |
| Bestandsgaam: "PB150774.JPG" "PB150775.JPG" "PB150776 Openen                                                                                                    |
| Bestandstypen: Alle ondersteunde bestanden 💌 Annuleren                                                                                                    |

kunt j met de toetscombinatie Ctrl+A alle foto's in die map selecteren.

worden de foto's aan jouw project ment afgebroken en doet het afbreuk toegevoegd.

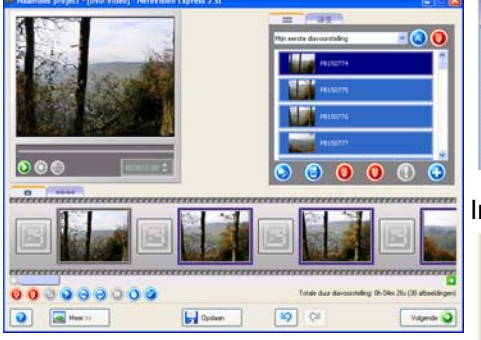

PS: Heb je in stap 4 alleen voor Bladeren gekozen, dan moet je nog op

de knop klikken om de foto's aan jouw project toe te voegen.

#### Met de knoppen

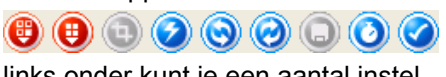

links onder kunt je een aantal instel-

lingen aanpassen.

stil laat staan op een knop, dan wordt tevreden bent met het resultaat. de betekenis van de knop weergegeschikbaar.

Als je audiobestanden hebt toegevoegd, worden deze weergegeven den weergave tijd. Vergeet niet de op het audio-scherm en hoor je tij- optie "Toepassen op alle bestaande dens de diavoorstelling de muziek beelden" te selecteren. die je hebt gekozen. Het audioscherm open je door op het tabblad Audio te klikken.

**PS:** Je kan niet rechtstreeks muziek vanaf een cd toevoegen. Het cda formaat wordt namelijk niet ondersteund (althans in mijn versie niet). Je kan muziek van een cd wel omzetten naar mp3 met bijvoorbeeld Windows Media Player en dan toevoegen.

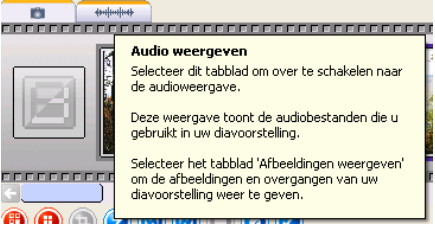

In mijn voorbeeld heb ik, zoals je hieronder kunt zien, 2 MP3 bestanden toegevoegd. Als je muziek of Heeft u de juiste map geopend, dan geluid aan je project toevoegt, let er dan wel op dat de totale lengte van de muziek en de tijdsduur van je diavoorstelling gelijk zijn. Anders wordt Door op de knop Openen te klikken de muziek op een willekeurig moaan het resultaat.

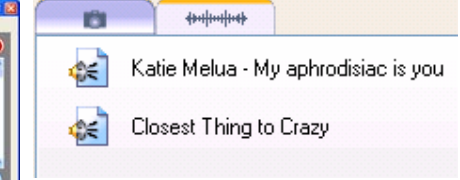

In het voorbeeldvenster kun je de

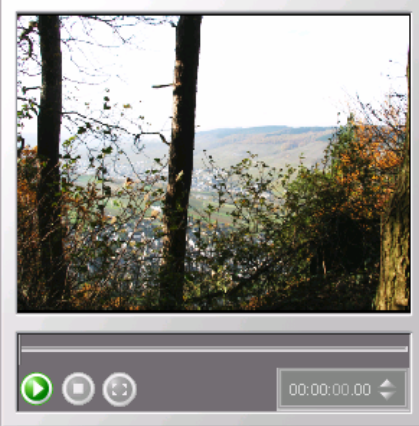

De Bolleboos september 2007

diavoorstelling bekijken en tegelijkertijd de door u gekozen achtergrond-PS: Als je jouw muisaanwijzer even muziek beluisteren om te kijken of u

ven. Indien een knop grijs is, dan is Vindt u dat de foto's te korte tijd in die functie op dat moment niet be- beeld zijn, dan kunt u daarvoor de tijd-instelling aanpassen met de knop

in het venster Standaardwaar-

| Standaardwaarden weerga                                                                                      | vetijd   | × |  |  |
|----------------------------------------------------------------------------------------------------|----------|---|--|--|
| Hier kunt u de weergavetijd aangeven die moet<br>worden toegewezen aan nieuwe afbeeldingen en<br>overgangen. |          |   |  |  |
| Zichtbaarheidstijd afbeelding:                                                                               | 7,00 s 📫 | : |  |  |
| Toepassen op bestaande afbeeldingen                                                                          |          |   |  |  |
| Weergavetijd van overgangen:                                                                                 | 3,00 s 📫 |   |  |  |
| Toepassen op bestaande overgangen                                                                            |          |   |  |  |
| OK Annuleren                                                                                                 |          |   |  |  |

Ben je zover tevreden met de diavoorstelling - zowel de foto's als de toegevoegde muziek – dan wordt het tijd om de overgangen tussen de verschillende foto's in te voegen. Je klikt daartoe rechts boven op het tabblad Overgangen weergeven..

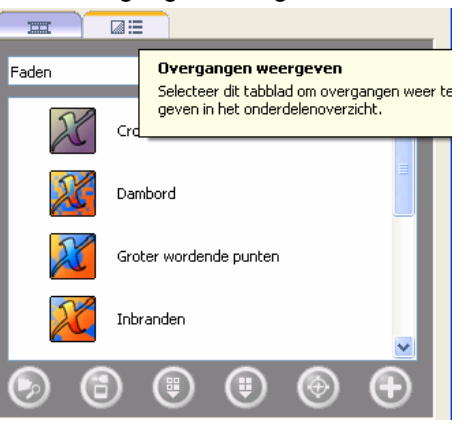

Je kan uit 4 verschillende soorten overgangen kiezen, namelijk: 3D, Wipes, Anderen en Faden. 3D spreekt voor zich, Wipes is wissen je wist dan een deel van de getoonde foto terwijl gelijkertijd de nieuwe foto tevoorschijn komt - en met Fades kun je overgangen maken waarbij het beeld langzaam vervaagt en de nieuwe tevoorschijn komt. Met anderen kun je op twee manieren - naar binnen en naar buiten - het beeld laten vervangen door de nieuwe foto.

Je zal wat tijd moeten nemen om de effecten van de diverse overgangen (Vervolg op pagina 6)

#### (Vervolg van pagina 5)

overgangen het beste bij de getoon- kan branden. de foto's past.

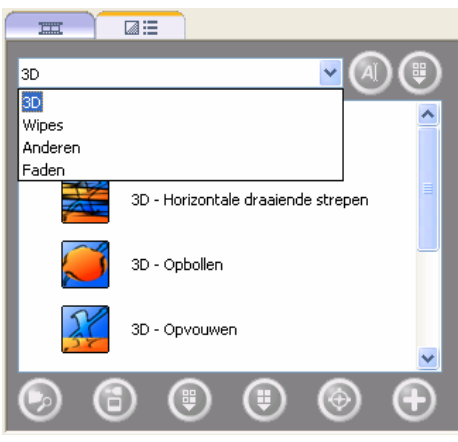

, om de tijd die Klik op de knop de foto's en de overgangen worden getoond in te stellen. Nogmaals, heb je geluid toegevoegd probeer dan de totale tijdsduur van de diavoorstelling ongeveer gelijk te laten lopen met de totale tijdsduur van het geluid.

Via de voorbeeldvenster, links boven, kun je de diapresentatie net zo vaak afspelen als je wilt.

Wanneer je tevreden bent met de diavoorstelling, klik je op de knop

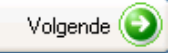

In het venster dat nu geopend wordt, kun ie de standaardnaam "Titel 1" wijzigen. Klik aan de linkerzijde op de PS: Standaard wordt maar één me- stelling op de knop knop Naam Titel wijzigen.

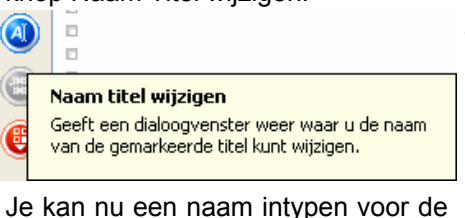

Titel van jouw diapresentatie. Waarna je op OK klikt.

| Naam titel wijzigen |              |
|---------------------|--------------|
| Weekje Moesel       |              |
|                     | OK Annuleren |

In onderstaand venster kun je de titels zien die jouw project bevat. Aan de rechterzijde in het vakje "Wat wilt u doen", kun je nog een video van een extern apparaat of videobestanden vanaf de harde schijf toevoegen aan de diavoorstelling waarmee je bezig bent of ervoor kiezen om aan In het menu-overzicht links kun je de dit project een nieuwe diavoorstelling items van een menu schikken. Houd ject wordt gebrand.

genheid kun je een nieuwe diavoor- rechthoek om er zeker van te zijn dat door te krijgen en te kiezen welke stelling maken, die je op één schijf het menu op alle tv-schermen volle-

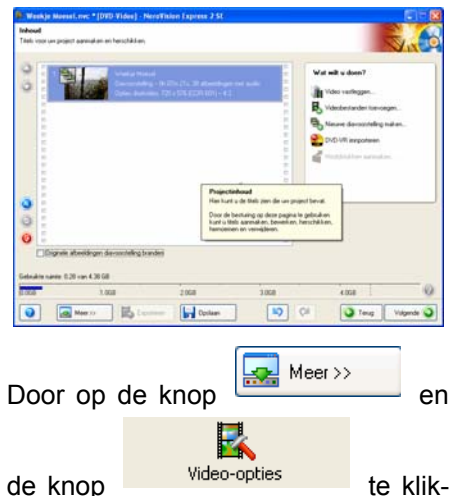

ling wilt vertonen.

veel ruimte jouw diavoorstelling inneemt.

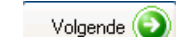

de knop Op de volgende pagina kun je een menu voor jouw project definiëren en wat instellingen aanpassen

nu-achtergrond geïnstalleerd, maar zodra je in het menu-scherm bent, krijg je een melding te zien dat je andere sjablonen van de website van Nero kunt downlaoden.

Een project bevat meestal een hoofdmenu van waaruit je toegang hebt tot de titels van het project. Daarnaast wordt een menu aangemaakt voor elke titel die meer dan één hoofdstuk bevat.

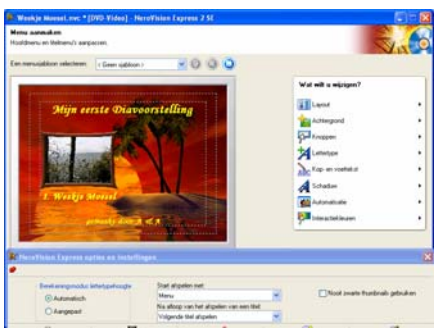

toe te voegen. Voor elke aparte gele- de items binnen de gestippelde

dig zichtbaar is. Gebruik de navigatieknoppen onder het menu-overzicht om te schakelen tussen de pagina's van een menu

Verder kun je het uiterlijk van menu's aanpassen door een sjabloon in het combivak bovenaan de pagina te selecteren of door losse instellingen, zoals kop en voettekst, lettertype e.d.

Wat wilt u wijzigen? te in het vakje wijzigen.

Klik als je alle wijzigingen gemaakt

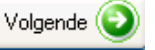

te klik- hebt op de knop om ken kun je nog wat instellingen voor naar het venster te gaan waar je een het afspelen aanpassen. Dit is alleen voorproef kunt zien van jouww huidinodig als je bijvoorbeeld een niet ge project. Je kunt de simulatie be-Nederlands TV systeem gebruikt of sturen via geselecteerde items in het juist in breedbeeld jouw diavoorstel- voorproef-venster of via de afstandsbediening.

In voorgaand venster zie je ook hoe- Menu-animaties worden niet in het voorproef-venster weergegeven, maar in een apart dialoogvenster. Klik op de knop 'Voorproef menu-Ben je zover tevreden, dan klik je op animaties' voor een voorproef van menu-animaties. (Deze knop is alleen zichtbaar als een menu animaties bevat.).

Klik als je tevreden bent met de voor-

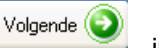

in het volgende venster kun je de instellingen voor het opnemen aangeven.

| Stel de parameters voor bendon in:<br>Stel de parameters voor bendon in:<br>Stel de parameters voor bendon |  |
|----------------------------------------------------------------------------------------------------|--|
|                                                                                                    |  |
| . Hudge bedrenning                                                                                                    |  |
| Branden naar apparaat.<br>ASUS Offic-NOOP                                                                                                    |  |
|                                                                                                    |  |

Gebruik het menu rechts bovenaan de pagina om de bestemming van het project aan te geven, de opnameparameters aan te passen en een naam voor het project in te voeren.

Een overzichtsvenster geeft de eigenschappen en inhoud van jouw project weer, zodat je een laatste controle kunt uitvoeren voor het pro-

(Vervolg op pagina 7)

#### (Vervolg van pagina 6)

dat je gaat branden en stel in ieder programma u wilt gebruiken. geval de eerste keer de brandsnelheid zo laag mogelijk in. Ook adviseer ik je om - zeker in het begin - Andries Vermeulen Rewritable (herschrijfbare) RWschijfjes te gebruiken. Mislukt het branden of ben je achteraf toch nog niet (geheel) tevreden met het bereikte resultaat, dan kun je het opgeslagen project openen en de gewenste aanpassingen maken. Het kost je dan geen schijfjes en ben je wel volledig tevreden, dan kun je met Nero eenvoudig een kopie branden op een eenmalig beschrijfbaar schijfje.

Wil je om de één of andere reden het opgeslagen project openen om er dingen aan te veranderen of een andere (nieuwe) diavoorstelling aan toe te voegen, dan kan dat niet via Nero Smartstart, maar moet je via

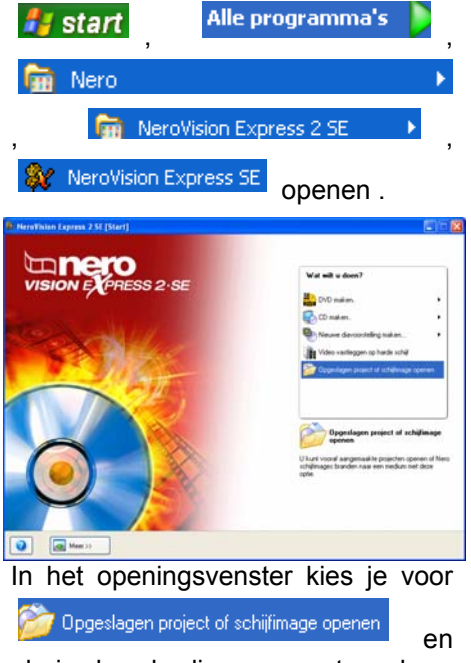

als je dan de diverse vensters doorloopt, zie je vanzelf waar- en op welke wijze je de gewenste aanpassingen kunt maken.

De door mij - ook voor de eerste keer - gemaakte diavoorstelling zal ik op 25 augustus (de open dag) meenemen, zodat ik aan geïnteresseerden nog wat uitleg kan geven.

Daarnaast kan er nog veel meer met Nero. Laat mij weten waarin u verder geïnteresseerd bent en ik zal mijn best doen om daar weer iets over te schrijven in ons clubblad.

Natuurlijk zijn er naast Nero nog veel meer programma's waarmee dia-

Succes en tot op de open dag

#### (Vervolg Vraag & Antwoord van pagina 3)

dows-venster "Koppeling zoeken" in beeld. Ik heb er een screenprint van gemaakt en in een Worddocument geplakt dat bij deze mail gaat. In de rechtser kolom in bedoeld venster zie je een icoontje van een bestand met de naam "IE7-WindowsXP-x86-

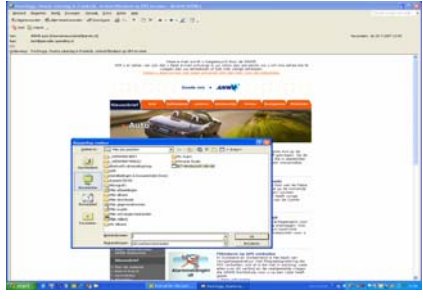

#### nld".

Dat icoontje heb ik een keer aangeklikt, waarna er bestanden werden uitgepakt: een enorme rits van .dll bestanden ging over het scherm en toen dat stopte, kwam een groot venster met voor mij onbegrijpelijke boodschappen. En vervolgens gebeurde er niets. En werkt de aange- Kom je er niet uit, dan ben je op de klikte link vanuit Outlook nog steeds niet.

Hele vervelende situatie omdat Outlook mijn hoofd E-maiaccount bert@pieroelie.speedling.nl is waarin ik veel post krijg van waaruit ik vaak links naar elders moet gebruiken.

Wat ik nu dan als noodoplossing doe is de post door te sturen naar mijn Hotmail-adres. Vanuit Hotmail kan ik de in Outlook niet-werkende links, wel openen.

Heb je een oplossing voor mijn probleem, of kun je mijn probleem door- helemaal geleiden naar een op dit punt deskundige collega van de CVB.

Dank vast voor je adviezen en inspanningen.

Groet, Bert

#### **Terugkoppeling:**

Beste Bert.

Wat ik in mijn eerste antwoord aan jou ook opperde, blijk waar te zijn. Jouw Firefox werkt dus in het geheel niet meer.

Daardoor wordt elke keer dat je een internet link aanklikt door Windows

voorstellingen kunnen worden ge- geprobeerd om Internet Explorer te Sla het project in ieder geval op voor- maakt. Het is aan u de keuze welk openen en die heb je of verwijdert of hij is ook beschadigd en werkt in ieder geval niet (meer).

> Hierdoor of gewoonweg door de automatische update van Windows staat het installatie bestand IE7-WindowsXP-x86-nld.exe voor Internet Explorer 7 nu op jouw computer.

> Maar die kun je beter verwijderen, want je wilt toch FireFox als browser gebruiken.

> Verwijder bestand IE7het WindowsXP-x86-nld.exe. Ga daarna via naar het Configuratiescherm en Software en kijk of er een installatie instaat van Internet Explorer 7. Zo ja, klik daar dan op en kies voor het herstellen van de "oude" versie 6.

> Verwijder alle installatie bestanden van FireFox door erop te klikken en voor volledig verwijderen te kiezen.

> Start de computer opnieuw op en installeer de nieuwste versie van FireFox. En stel FireFox na de installatie als eerste in als je standaard browser.

> Hierna zou, als alles goed gegaan is, de internet linken weer volledig moeten werken.

> eerstkomende clubdag (25 augustus) van harte welkom om het probleem op te lossen.

Groeten Andries Vermeulen

Bellen

pulariteit

is

mooi.

Free Call FREE CALL .... via internet wint snel aan poen gratis bellen natuurlijk 06 DialNow... Dat kan met Free atilit 🛸 🖬

Call . Na installatie van dit kleine programma moet u zich registreren en vervolgens kunt u met behulp van een headset gratis gaan bellen naar vaste nummers in Nederland en vele andere landen. De gespreksduur is beperkt tot 5 minuten per keer maar u kunt zo wel 300 minuten per week gratis bellen. Voor het bellen naar betaalde bestemmingen kunt u eventueel beltegoed kopen. De kwaliteit is perfect dus waar wacht u nog op...

http://www.freecall.com/en/index.html

| Wij feliciteren de jarigen: |                               |                      |  |  |
|-----------------------------|-------------------------------|----------------------|--|--|
| Hagedooren                  | H.A.W.                        | 2-8                  |  |  |
| Bisschops-Serné             | Α.                            | 5-8                  |  |  |
| Roos-Nugteren               | E.J.                          | 6-8                  |  |  |
| Jansen                      | J.J.                          | 9-8                  |  |  |
| Hage                        | Th. van                       | 11-8                 |  |  |
| Vrolijk-v.d. Berg           | K.C.H.                        | 12-8                 |  |  |
| Sloof                       | Η.                            | 13-8                 |  |  |
| Vries                       | A.R. de                       | 15-8                 |  |  |
| Delft                       | A.L. van                      | 16-8                 |  |  |
| Roset                       | A.C.                          | 18-8                 |  |  |
| Egmond                      | D. van                        | 21-8                 |  |  |
| Zijl                        | Th. E. van                    | 22-8                 |  |  |
| Haaften                     | J. van                        | 23-8                 |  |  |
| Koek-van Diemen             | M.C.M.                        | 26-8                 |  |  |
| Dierendonck                 | H.J.A. v.                     | 28-8                 |  |  |
| Visser                      | H.                            | 30-8                 |  |  |
| Maarl                       | E.M.W. v.d.                   | 1-9                  |  |  |
| Steenhard                   | R.                            | 3-9                  |  |  |
| Spaans                      | C.                            | 5-9                  |  |  |
| Zwart-Bel                   | P.T.M. de                     | 5-9                  |  |  |
| Vries                       | H. de                         | 7-9                  |  |  |
| Roos                        | R.M.                          | 8-9                  |  |  |
| Timmerman                   | E.H.                          | 10-9                 |  |  |
| Imanse                      | F.E.                          | 10-9                 |  |  |
| Versteeg                    | C.                            | 11-9                 |  |  |
| Tilburg                     | A. van                        | 15-9                 |  |  |
| Klerk                       | Т.                            | 15-9                 |  |  |
| Luit                        | E. van der                    | 22-9                 |  |  |
| Wolff                       | H. de                         | 23-9                 |  |  |
| Groeningen                  | A                             | 21-0                 |  |  |
|                             | J.A. van                      | 24-3                 |  |  |
| Clement                     | J.A. van<br>B.                | 24-9                 |  |  |
| Clement<br>Riet             | J.A. van<br>B.<br>Q.J.A. v.d. | 24-9<br>24-9<br>28-9 |  |  |

Wij wensen hen veel geluk en voorspoed, maar bovenal gezondheid toe.

**Bestuur CVB** 

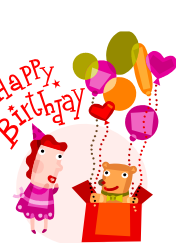

## Cursussen 2007-2008

Daar bent u weer: terug van vakantie in binnen- of buitenland, of misschien bent u wel gewoon thuis gebleven. Het bestuur hoopt dat u allen een prettige twee maanden achter u heeft, en weer een beetje in het dagelijkse ritme kunt komen. Daarbij hoort wat ons betreft de informatie over de cursussen die de CVB u kan aanbieden. Er is gelukkig veel belangstelling voor onze cursussen, alhoewel die belangstelling vooral beperkt blijft tot de cursussen WindowsXP voor beginners, Internet en email, en WindowsXP voor gevorderden.

Voor Powerpoint zijn er wel belangstellenden; zij hebben zich al wat langer geleden opgegeven, maar... we hebben helaas geen instructeur voor deze cursus. We zijn hen niet vergeten, maar kunnen nog niets concreets aanbieden. Ook voor de cursus Word is er belangstelling, maar nog niet genoeg om een cursus te starten. Nogmaals we zijn u niet vergeten, en ook als u langere tijd niets van ons hoort, staat u nog steeds op de lijst, in volgorde van aanmelding. Informeer maar als u daarover vragen heeft.

De cursussen voor WindowsXP voor beginners en die voor Internet en email zullen wellicht beginnen in de tweede week van oktober!! Dit in verband met de voorbereidingen van ons 25-jarig jubileum, waarover u elders in deze Bolleboos al kunt lezen. Tegen een aantal cursisten heb ik gezegd; tweede helft september; maar die belofte kan ik niet waarmaken. Ik neem tegen die tijd contact met u op.

Voor het seizoen 2007-2008 kan er ingeschreven worden voor de cursussen:

- Windows XP voor beginners (6 dagdelen of avonden) € 75,00
- Windows XP vervolg (3 avonden) € 37,50
- Word voor beginners (5 avonden) € 67.50
- Internet en Email (6 avonden) € 75.00 € 75,00 Powerpoint (6 avonden)
- Etiketten maken (1 avond)
- € 12.50

De prijzen zijn al een aantal jaren onveranderd en ook het komende seizoen heeft het bestuur besloten deze niet te verhogen.

Wel blijft de voorwaarde gehandhaafd dat alleen leden van de CVB aan een cursus deelnemen; niet-leden zullen als zij de lessen willen volgen, tenminste één seizoen lid moeten worden van de CVB.

De deelnemers kunnen tijdens de cursus gebruik maken van de CVB computers. In overleg met de docent is gebruik van een eigen laptop ook mogelijk.

Soms wordt er een beknopte handleiding gebruikt, die u bij de cursusleiding kunt aanschaffen.

Voor verdere informatie kunt u terecht bij: Huub Vlaming, tel 0252-518254 e-mail: cursusinfo@decvb.nl

### Wijziging Acceptgiro's en de gevolgen voor de Contributiebetaling

Zoals u bekend zal zijn is in de afgelopen jaren aan alle leden die geen incassomachtiging hadden afgegeven in de maand september steeds een acceptgiro gezonden met het verzoek om daarmee hun contributie voor het nieuwe seizoen te voldoen.

Sedert 1 januari van dit jaar heeft de Postbank echter het beleid rond acceptgiro's zodanig gewijzigd, dat het voor onze computerclub niet meer reëel is om nog langer acceptgiro's te versturen.

Enerzijds omdat reeds meer dan <sup>2</sup>/<sub>3</sub> van de leden een incassomachtiging hebben afgegeven en anderzijds omdat de bijkomende kosten niet meer in verhouding staan tot het contributiebedrag.

Het bestuur en met name de penningmeester verzoekt iedereen die nog geen incassomachtiging heeft afgegeven om dat alsnog te doen. Dit kan op de bijeenkomst van 25 augustus of gewoon per E-mail.

U bespaart uw penningmeester daarmee een hoop rompslomp.

De leden die geen incassomachtiging kunnen of willen afgeven zullen bij het clubblad van september een briefje aantreffen met het verzoek om de verschuldigde contributie ad € 24,- zo spoedig mogelijk over te maken op girorekening 576968 ten name van de CVB.

Makkelijker kan uw penningmeester het u niet maken!

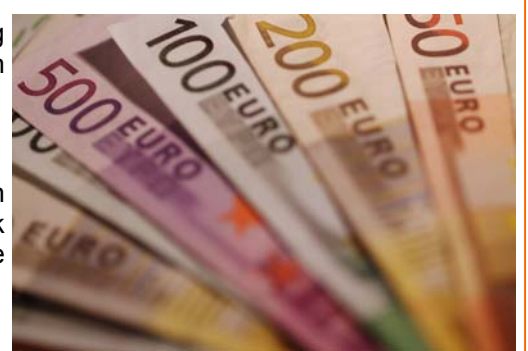